## Toast Setup for ML TBID

• If TBID Assessment was set up as a 'tax' within (Toast Menu > Tax Rates) to be applied to the gross receipt, then that should be deactivated.

| 😑 Tax      | Rates          | × 🥱 7shifts - Schedule                      | × +                                                |                                                      |                                     | A REAL                      | - 1. V                  |                   |           |                   |                   |              |
|------------|----------------|---------------------------------------------|----------------------------------------------------|------------------------------------------------------|-------------------------------------|-----------------------------|-------------------------|-------------------|-----------|-------------------|-------------------|--------------|
|            |                | i toasttab.com/restaurants/admin/menus/tax  | rates                                              |                                                      |                                     |                             |                         |                   |           |                   | * 🔝 🖸 📼           | 😑 n * 🗆 🤤    |
| († 7shif   | ts - Employers | 🙆 Toast Home 🛛 Vestwell 😑 The HR Supp       | ort C 싙 Raydiant Dashboard 📃                       | PosterMyWall Pre 🔏                                   | Side Door Wine B 🗎                  | Vinery 🗎 Side Door 🗎        | ABC 🗎 MMH Weath         | r 🎯 WineBid       | Online %  | Percentage Calcul | MK Calculating PF | P L 🧉 iCloud |
| ۵          | ≡              | The Village     Side Door Wine Bar and Cafe |                                                    |                                                      |                                     |                             |                         |                   | Ø         | Q Search          | (8) Ryan v        | P Help       |
| ជ          |                |                                             | Home / Tax Rates                                   |                                                      |                                     |                             |                         |                   | Save      |                   |                   |              |
| <b>^</b> - |                |                                             | Tax Rates                                          |                                                      |                                     |                             |                         |                   |           |                   |                   |              |
| 4Q         |                |                                             | Customers are responsib<br>before making any chang | le for ensuring that tax<br>ges or updates to your t | rates are configured u<br>ax rates. | sing accurate state and loc | al tax rates. Please ch | eck your local re | gulations |                   |                   |              |
| (E)        |                |                                             | Name                                               |                                                      |                                     | Rate                        | •                       | Default?          |           |                   |                   |              |
| <b>PY</b>  |                |                                             | CA State Sales Tax                                 |                                                      |                                     |                             | 6.0 %                   |                   |           |                   |                   |              |
| Ő          |                |                                             | Mono County Sales Tax                              |                                                      |                                     |                             | 0.25 %                  | $\checkmark$      |           |                   |                   |              |
| (B)        |                |                                             | Mammoth Lakes Tax                                  |                                                      |                                     |                             | 0.5 %                   |                   |           |                   |                   |              |
| Ø          |                |                                             | Special Tax                                        |                                                      |                                     |                             | 1.0 %                   |                   |           |                   |                   |              |
| P          |                |                                             | TBID Assesment                                     |                                                      |                                     |                             | 1.5 %                   |                   |           |                   |                   |              |
| 슙          |                |                                             | The Village Civic Fee                              |                                                      |                                     |                             | 1.0 %                   |                   |           |                   |                   |              |
| X          |                |                                             | + Add Tax Rate                                     | Order                                                |                                     |                             |                         |                   |           |                   |                   |              |
|            |                |                                             |                                                    |                                                      |                                     |                             |                         |                   |           |                   |                   |              |
| 益          |                |                                             |                                                    |                                                      |                                     |                             |                         |                   |           |                   |                   |              |
| ್ಲಿ        |                |                                             |                                                    |                                                      |                                     |                             |                         |                   |           |                   |                   |              |
| Å          |                |                                             |                                                    |                                                      |                                     |                             |                         |                   |           |                   |                   |              |
| 0          |                |                                             |                                                    |                                                      |                                     |                             |                         |                   |           |                   |                   |              |
|            |                |                                             |                                                    |                                                      |                                     |                             |                         |                   |           |                   |                   |              |
|            |                |                                             |                                                    |                                                      |                                     |                             |                         |                   |           |                   |                   |              |
|            |                |                                             |                                                    | Required app                                         | version for Side Door               | Wine Bar and Cafe - The \   | /illage: 2.62           |                   |           |                   |                   |              |
|            |                |                                             |                                                    |                                                      | Restaurar                           | it ld: 644110               |                         |                   |           |                   |                   |              |

• The TBID Assessment should then be set up as a Service Charge with Toast (Payments > Settings > Service Charge). Create a new Service Charge by Clicking 'Add'.

| 😑 Ser                    | vice Charges                                                                                                    | × 7 7shifts - Schedule ×                              | +                               |                      |                  | the sea          |                |         |                     |                  |        |             |       |             |         |        | V         |
|--------------------------|----------------------------------------------------------------------------------------------------|-------------------------------------------------------|---------------------------------|----------------------|------------------|------------------|----------------|---------|---------------------|------------------|--------|-------------|-------|-------------|---------|--------|-----------|
| $\leftarrow \rightarrow$ |                                                                                                    | i toasttab.com/restaurants/admin/menus/service        |                                 |                      |                  |                  |                |         |                     |                  | 8      |             |       | 8 🖸 🗄       | e 😑 🕫   |        | 😑 🗄       |
| († 7shif                 | lts - Employe                                                                                                    | rs 🙆 Toast Home 🦁 Vestwell 🔵 The HR Support (         | C  Raydiant Dashboard 📃 PosterM | yWall Pre 🔏 Side     | Door Wine B      | 🗎 Vinery 🗎       | Side Door      | 🗎 АВС   | 🗎 MMH Weather  🚷 W  | VineBid   Online | % Perc | entage Calc | ul мк | Calculating | PPP L 🧉 | iCloud | »         |
| ۵                        | ≡                                                                                                    | The Village<br>Side Door Wine Bar and Cafe            |                                 |                      |                  |                  |                |         |                     |                  | 0      | Q Sear      | ch (  | 8 Ryan      | ~       | ?      | 4<br>Help |
| ŵ                        |                                                                                                    |                                                       | Home / Service Charges          |                      |                  |                  |                |         |                     | Save             |        |             |       |             |         |        |           |
| <u>^</u> ,               |                                                                                                    |                                                       | Service Charges                 |                      |                  |                  |                |         |                     |                  |        |             |       |             |         |        |           |
| R                        |                                                                                                    |                                                       | Name                            | Туре                 | Charge           | Delivery         | Takeout        | Dine In | Tax Rate            |                  |        |             |       |             |         |        |           |
| E <sub>Q</sub>           |                                                                                                    |                                                       | Large Party/Auto Grat           | PERCENT              | 20%              |                  |                |         |                     |                  |        |             |       |             |         |        |           |
| <b>E</b> PY              |                                                                                                    |                                                       | Delivery Charge                 | FIXED                | \$5.00           | $\checkmark$     |                |         |                     |                  |        |             |       |             |         |        |           |
| ñ                        |                                                                                                    |                                                       | Dine-In Wine Service Fee        | FIXED                | \$5.00           |                  |                |         |                     |                  |        |             |       |             |         |        |           |
| (5)                      |                                                                                                    |                                                       | Corkage Fee                     | FIXED                | \$25.00          |                  |                |         |                     |                  |        |             |       |             |         |        |           |
| Ø                        |                                                                                                    |                                                       | TBID Assessment                 | PERCENT              | 1.5%             |                  |                |         | 0.5%, 0.25%, 6%, 1% |                  |        |             |       |             |         |        |           |
| "CP                      |                                                                                                    |                                                       | + Add Order                     |                      |                  |                  |                |         |                     |                  |        |             |       |             |         |        |           |
| ŵ                        |                                                                                                    |                                                       | You can add any number of serv  | rice charges and the | y can be optio   | nally added to   | a check.       |         |                     |                  |        |             |       |             |         |        |           |
| X                        | These charges are treated in two ways:<br>1. as gratulty to be paid to the server for the driver on delivery orders), or<br>2. as non-gratulty assume to be paid to the house and thus appearing in the restaurant's Net Sales amount. |                                                       |                                 |                      |                  |                  |                |         |                     |                  |        |             |       |             |         |        |           |
| 益                        | Percentage based gratuity is calculated as a percentage of the pre-discount, pre/post-tax (configurable here) order amount .                                                                                                    |                                                       |                                 |                      |                  |                  |                |         |                     |                  |        |             |       |             |         |        |           |
| ್ಲಿ                      |                                                                                                    |                                                       | These charges can be taxed and  | аррисарие сахез са   | 11 00 301 11 000 | 11 301 4100 6110 | ige a deteila. |         |                     |                  |        |             |       |             |         |        |           |
| Å                        |                                                                                                    |                                                       |                                 |                      |                  |                  |                |         |                     |                  |        |             |       |             |         |        |           |
| 0                        |                                                                                                    |                                                       |                                 |                      |                  |                  |                |         |                     |                  |        |             |       |             |         |        |           |
|                          |                                                                                                    |                                                       |                                 |                      |                  |                  |                |         |                     |                  |        |             |       |             |         |        |           |
|                          |                                                                                                    |                                                       |                                 |                      |                  |                  |                |         |                     |                  |        |             |       |             |         |        |           |
|                          | Required app version for Side Door Wine Bar and Cafe - The Village: 2.62                                                                                                    |                                                       |                                 |                      |                  |                  |                |         |                     |                  |        |             |       |             |         |        |           |
| https://ww               | w.toasttab.cc                                                                                                    | m/restaurants/admin/menus/servicecharge?id=1000000264 | 91406692                        |                      | Restau           | rantio: 6441     | 10             |         |                     |                  |        |             |       |             |         |        |           |

- Name it 'TBID Assessment' or something similar to your business needs.
- Set Charge Type to 'Fixed Percent'
- Set Charge Type to '1.5' %
- Set Apply After Amount Threshold to '00.1'. This will have it automatically applied whenever there is an item added to the bill/receipt.
- Set Assign to check owner (Gratuity) to 'No, Assign the fee to the restaurant'. This will keep it separated from any Gratuity and paying the amount to employees.
- Set Taxed? to 'Yes'
- Still Researching the correct setting for 'Calculated on pre-discount or post-discount total?'

| 😑 Ser                    | vice Charges   | × 🥱 7shifts - Schedule                       | × +                                                        |                                                                                                    |
|--------------------------|----------------|----------------------------------------------|------------------------------------------------------------|----------------------------------------------------------------------------------------------------|
| $\leftarrow \rightarrow$ |                | i toasttab.com/restaurants/admin/menus/s     |                                                            | 2 🕸 👌 🛧 🔝 🖬 👼 🏦 🛄 🥮 :                                                                                                    |
| 🕝 7shif                  | lts - Employer | s 🧕 Toast Home 🦁 Vestwell 🕝 The HR Suj       | pport C 🔮 Raydiant Dashboard 🧮 Po                          | sterMyWall Pre 🕺 Side Door Wine B 🗎 Vinery 🗎 Side Door 🗎 ABC 🗎 MMH Weather 🔇 WineBid   Online % Percentage Calcul 🗰 Calculating PPP L 🔹 iCloud 🛛 » |
| ۵                        | ≡              | O The Village<br>Side Door Wine Bar and Cafe |                                                            | Q Search (Q) Ryan →                                                                                                    |
| ធ                        |                |                                              | Home / Service Charges /                                   | TBID Assessment Save                                                                                                    |
| <b>^</b> _               |                |                                              | Basic                                                      |                                                                                                    |
| 9Q                       |                |                                              | Name                                                       | TBID Assessment                                                                                                    |
| ේ                        |                |                                              | GUID                                                       | 4d0besf9-cc23-429e-b9f4-05e2a04bd2ce                                                                                                    |
| 2<br>2<br>1<br>2         |                |                                              | Number                                                     | 10000026491406693                                                                                                    |
| (ê)                      |                |                                              | Charge Type                                                | Fixed Percent                                                                                                    |
| লে                       |                |                                              |                                                            | Fixed Amount                                                                                                    |
| *5                       |                |                                              |                                                            | O Open Amount                                                                                                    |
| ⊡r<br>∰                  |                |                                              | Charge Percent                                             | 15 %                                                                                                    |
| X                        |                |                                              | Apply After Amount<br>Threshold                            | \$ 001 Apply this fee if the pre - discount amount of the check is greater than OR Equal to this amount.                                           |
| 益                        |                |                                              | Assign to check owner                                      | Yes, Assign the fee to the owner of the check.                                                                                                    |
| ್ಲಿ                      |                |                                              | (Gratuity)?                                                | No, Assign the fee to the restaurant.                                                                                                    |
| Å                        |                |                                              | T 40                                                       |                                                                                                    |
| 0                        |                |                                              | Taxed?                                                     |                                                                                                    |
|                          |                |                                              | Calculated on pre-<br>discount or post-<br>discount total? | Pre-discount Total Post-discount Total                                                                                                    |
|                          |                |                                              | Deliverv?                                                  | O Yes                                                                                                    |

- Set Display to 'No'Set Takout to 'No'
- Set Dine In to 'No'
- Check the appropriate Taxes that would be applied to the TBID Assessment

| 😑 Sen                        | vice Charges    | X 7 7shifts - Schedule X +                                               |                                                                                                    |
|------------------------------|-----------------|--------------------------------------------------------------------------|----------------------------------------------------------------------------------------------------|
| $\leftarrow \   \rightarrow$ |                 | i toasttab.com/restaurants/admin/menus/servicecharge?id=1000000264914066 | 92 👋 ð 🖈 🦳 🖷 🛢 🕫 🌟 🖬 🤤 🗄                                                                                                    |
| 🔿 7shif                      | lts - Employers | 🛚 🙆 Toast Home 🛛 Vestwell 😑 The HR Support C 🔮 Raydiant Dashboard 📃      | osterMyWall Pre 🧭 Side Door Wine B 🗎 Vinery 🖹 Side Door 🗎 ABC 🗎 MMH Weather 🧿 WineBid   Online % Percentage Calcul HK: Calculating PPP L 🍿 iCloud 🔅 - |
| ۵                            | =               | O The Village<br>Side Door Wine Bar and Cafe                             | 🕑 Q Search (8) Ryan v 🤔 Help                                                                                                    |
| ជ                            |                 | Home / Service Charges                                                   | - TBID Assessment Save                                                                                                    |
| <u>^</u>                     |                 | Delivery?                                                                | O Yes                                                                                                    |
| Ŗ                            |                 | Dontory. C                                                               | No                                                                                                    |
| ිද                           |                 | Takeout?                                                                 | O Yes                                                                                                    |
| <b>E</b> PY                  |                 |                                                                          | No                                                                                                    |
| Ű                            |                 | Dine-In? 🛈                                                               | O Yes                                                                                                    |
| <u>t</u> B1                  |                 |                                                                          | No No                                                                                                    |
| Ø                            |                 | Taxes                                                                    |                                                                                                    |
| "CP                          |                 | Applicable Taxes                                                         | CA State Sales Tax (6%)                                                                                                    |
| ŵ                            |                 |                                                                          | Mono County Sales Tax (0.25%)                                                                                                    |
| X                            |                 |                                                                          | Mammoth Lakes Tax (0.5%)                                                                                                    |
|                              |                 |                                                                          | Special Tax (1%)                                                                                                    |
| 益                            |                 |                                                                          | TBID Assesment (1.5%)                                                                                                    |
| ್ಲಿ                          |                 |                                                                          | The Village Civic Fee (1%)                                                                                                    |
| Å                            |                 |                                                                          |                                                                                                    |
| 0                            |                 |                                                                          | Required app version for Side Door Wine Bar and Cafe - The Village: 2.62                                                                              |
|                              |                 |                                                                          | Restaurant id: 644110                                                                                                    |
|                              |                 | © Toast, Inc. 2023.                                                      | Il Rights Reserved. Support & Training Privacy Policy Terms of Service Merchant Agreement System Status                                               |